# Riproduzione di fermi immagine

È possibile selezionare e riprodurre i fermi immagine registrati da una schermata di indice (visualizzazione miniature).

1 Selezionare la modalità fermo immagine.

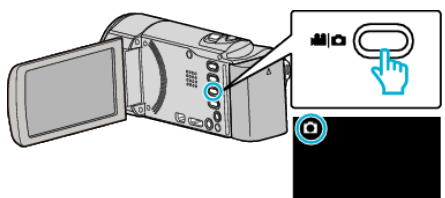

**2** Toccare **>** per selezionare la modalità di riproduzione.

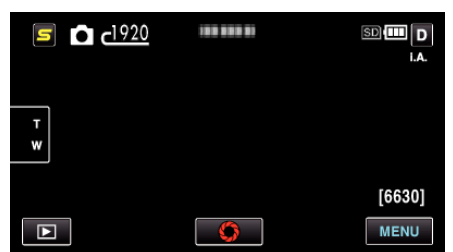

**3** Toccare il file per avviare la riproduzione.

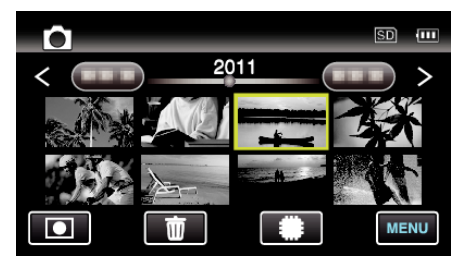

- I fermi immagine registrati in modo continuo entro 2 secondi o con la modalità di ripresa continua verranno raggruppati insieme. Solo il primo file registrato è visibile e il gruppo viene visualizzato con una cornice verde.
- Toccare #/SD per selezionare il supporto per la riproduzione.
- Toccare se per tornare alla schermata dell'indice.
- Toccare 
  per tornare alla modalità di registrazione.

## Pulsanti di comando per la riproduzione di fermi immagine

### Durante la visualizzazione della schermata di indice

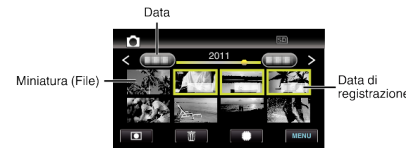

• I fermi immagine registrati in modo continuo entro 2 secondi o con la modalità di ripresa continua verranno raggruppati insieme. Solo il primo file registrato è visibile e il gruppo viene visualizzato con una cornice verde.

| Display                   | Descrizione                                                                                                    |
|---------------------------|----------------------------------------------------------------------------------------------------|
| Data                      | Passa alla data precedente/successiva                                                                                                    |
| <                         | Visualizza la schermata indice precedente (visualizzazione miniature)                                                                                                    |
| >                         | Visualizza la schermata indice successiva (visualizzazione miniature)                                                                                                    |
| Miniatura (File)          | Toccare la miniatura - Avvia la riproduzione<br>Scorrimento a due dita verso sinistra: passa alla schermata dell'indice precedente (visualizzazione miniatura)<br>Scorrimento a due dita verso destra: passa alla schermata dell'indice successiva (visualizzazione miniatura) |
| Modalità di registrazione | Passa alla modalità di registrazione                                                                                                    |
| #/SD                      | Passa dalla schermata indice della memoria integrata a quella della scheda SD e viceversa                                                                                                    |
| <b>Ö</b>                  | Visualizza la schermata dell'indice (visualizzazione miniature) per effettuare l'eliminazione                                                                                                    |
| MENU                      | Visualizza la schermata del menu                                                                                                    |
| Data di registrazione     | Data di registrazione (visualizzata solo sul primo file di ciascuna data)                                                                                                    |

#### Durante la riproduzione di fermi immagine

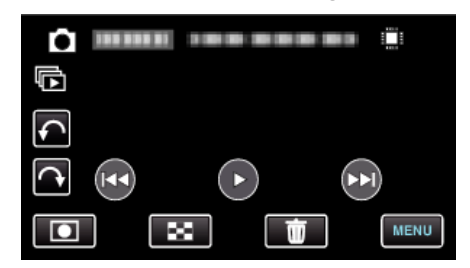

| Display | Descrizione                          |
|---------|--------------------------------------|
| M       | Ritorna al fermo immagine precedente |

| ▶/                        | Avvia/mette in pausa la presentazione                                      |
|---------------------------|----------------------------------------------------------------------------|
| •                         | Riproduzione al contrario durante la presentazione                         |
| •                         | Riproduzione normale durante la presentazione                              |
|                           | Passa al fermo immagine successivo                                         |
| Modalità di registrazione | Passa alla modalità di registrazione                                       |
| 8                         | Ritorna alla schermata dell'indice                                         |
| <b></b>                   | Elimina il file attualmente selezionato                                    |
| MENU                      | Visualizza la schermata del menu                                           |
| ¢                         | Ruota a sinistra (ruota di -90° per ciascun tocco)                         |
| <b>A</b>                  | Ruota a destra (ruota di 90° per ciascun tocco)                            |
| Ē                         | Riproduzione continua per fermi immagini catturati con la ripresa continua |

## NOTA : -

- Toccare o trascinare l'area di funzionamento del touch screen.
- I pulsanti di comando sul touch screen scompaiono se l'unità non viene utilizzata per circa 3 secondi. Toccare lo schermo per visualizzare nuovamente i pulsanti di comando.
- È possibile ruotare un fermo immagine di 90° a destra o a sinistra durante la riproduzione.
- La rotazione viene applicata solo a quanto visualizzato su schermo.
- È possibile cercare un determinato file in base alla data di registrazione. È utile quando si effettua una ricerca all'interno di molti file.

#### AVVERTENZA : -

 Questa unità è controllata da un microcomputer. Scariche elettrostatiche, rumori esterni e interferenze (di un televisore, una radio, ecc.) potrebbero impedirne il corretto funzionamento. In tal caso, spegnere l'alimentazione, quindi rimuovere l'adattatore CA e il pacco batterie. L'unità verrà reimpostata.